## Instruções para Registro do Software e cadastro da Extensão da garantia

O registro é necessário para tornar acessíveis todas as opções do menu, liberando todos os recursos do software. A garantia do equipamento é 6 meses, realizando o cadastro da extensão da garantia, esse período é elevado para 1 ano.

## IMPORTANTE: O COMPUTADOR DEVERÁ POSSUIR PLACA DE REDE, CASO CONTRÁRIO NÃO SERÁ POSSÍVEL REALIZAR O REGISTRO E COMPLETAR A INSTALAÇÃO DO SOFTWARE.

Para realizar o registro do software e cadastrar a extensão da garantia devemos seguir as seguintes etapas:

• Clique no menu Personalizar ou no ícone (20), abrirá a tela para Personalizar o software com os dados da oficina.

|                                                                                                    | Personalizar                      |  |
|----------------------------------------------------------------------------------------------------|-----------------------------------|--|
|                                                                                                    |                                   |  |
| Cadastro para Pers                                                                                  | onalização e Registro do software |  |
| Int                                                                                                 | nurñer para Repirvo               |  |
| - des de añoses                                                                                     | ages pare registe                 |  |
| ados da Uncina                                                                                      |                                   |  |
| 5 FST0FLAS                                                                                          |                                   |  |
|                                                                                                    |                                   |  |
| * Endereco                                                                                          | CEP                               |  |
| R. GDAPORE, 550                                                                                     | 15.090-290                        |  |
| Bairo                                                                                               | * Estedo* Géade                   |  |
| OLIMPICO                                                                                            | SP 💌 SÃOPAULO                     |  |
| * País                                                                                              |                                   |  |
| BRASIL                                                                                              |                                   |  |
| B Cashela                                                                                           | R Talabasa Ray                    |  |
| MARCIO                                                                                              | (11)2378-787E (11)2898-9898       |  |
|                                                                                                    |                                   |  |
| (11)8978-4787 Sect-elas@holt                                                                        | nal com                           |  |
|                                                                                                    |                                   |  |
| * Revendedor                                                                                        | Felefone Revenda                  |  |
| PENNAPIENIAS                                                                                        |                                   |  |
|                                                                                                    | upamensto                         |  |
| * Equiparsento * Nº Série Eq                                                                        |                                   |  |
| * Equipamento * Nº Série Eq<br>RACEJET • A2990090                                                   |                                   |  |
| * Equipamento * Nº Série Eq<br>RACEJET • A1990090                                                   |                                   |  |
| * Equipamento * Nº Série Eq<br>RACEJET • A2990030                                                   | * Coc. Lberação                   |  |
| * Equiparento * Nº Série Eq<br>RACEJET * A2990090<br>* Série Séftvare<br>4738-2222                  | * Coc. Lberação                   |  |
| * Equivariante<br>RACE/ET • A299000<br>* Série Software<br>4728-2222<br>ampos.com * precedulmente r | * Coc. Lberação                   |  |

 Preencha com os dados da oficina. No campo Equipamento, selecione o modelo do equipamento de teste de injetores. O modelo esta localizado no painel do equipamento ou na etiqueta de indentificação, podendo ser Race Jet, Micro Jet ou Master Jet. No campo Série Equip., digite o número de série do equipamento. O número de série esta localizado na traseira do equipamento em uma etiqueta branca abaixo do código de barras. Modelos de equipamentos: Painel Frontal

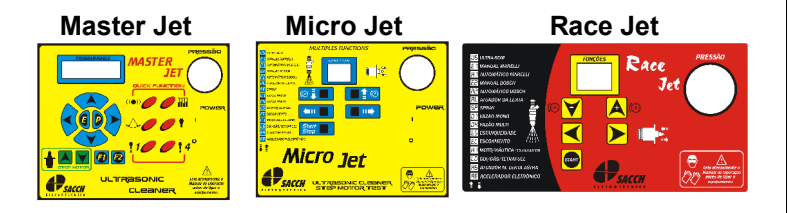

Etiqueta de identificação, atrás do equipamento: Nela encontramos o número de série e o modelo do equipamento.

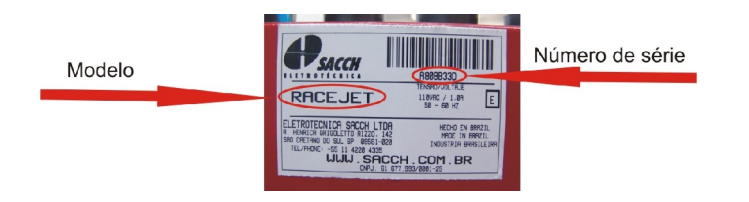

- Se o PC possuir acesso a internet o processo é bem mais simples e rápido. Os campos Série Software e Cod. Liberação não estarão visíveis, não será necessário digitar o cod. de liberação. Clique no botão Salvar, o registro e a extensão da garantia serão feitos automaticamente, encerrando o processo.
- Se o PC não possuir acesso a internet os campos Série

Software e Cod. Liberação estarão visíveis, e o número de série do software estará preenchido, esse é o número de série do seu software.

• Na próxima etapa, necessitamos de um computador com acesso a internet para realizarmos o cadastro no site da Eletrotécnica Sacch. Acesse o site <u>www.sacch.com.br</u>, clique no menu Extensão da Garantia, será exibido um formulário para cadastro, como visto a seguir. Esse formulário possui duas funções, fornecer o cod. de liberação do software Injector e cadastrar a Extensão da Garantia do equipamento de limpeza de injetores..

| ELETROTÉCNICA SACCH LTDA. garante os produtos por ela fabricados, contra defeitos de fabricação,<br>lesde que mantidas as características originais do produto e sob condições normais de uso, por um periodo<br>les ómeses ontados à patrir da data de emissão da naterisa.<br>Secionalmente a garantia deste produto pode ser estendida por mais 6 meses perfazendo o total de 1 ano.<br>arao luter o direito da garantia adicional, este formulário deve sequencemos. | Garantia saba Mar   |
|----------------------------------------------------------------------------------------------------|---------------------|
|                                                                                                    | Assistência Técnica |
| iérie: Modelo: M                                                                                                    | Newsletter          |
| ndereço:                                                                                                    | hail                |
| idade:     Cepi     xxxxxxxxxxx     NO       Fi:     Pais:                                                                                                    | Cadastrar           |
| -mail:                                                                                                    |                     |

Preencha as informações de cadastro da oficina, não esquecendo de digitar no campo <u>Série</u> o número de série do equipamento, no campo <u>Modelo</u> o modelo do equipamento e no campo <u>Série Software</u> o número de série do software mostrado no programa Injector no campo Série Software. Importante: O número de série do software possui 8 dígitos, separados por um traço a cada 4 dígitos. Insira com os traços. Clique no botão Enviar, será mostrado uma mensagem informando que o software e a extensão da garantia foram cadastrados com sucesso, e será mostrado o código de liberação do software.

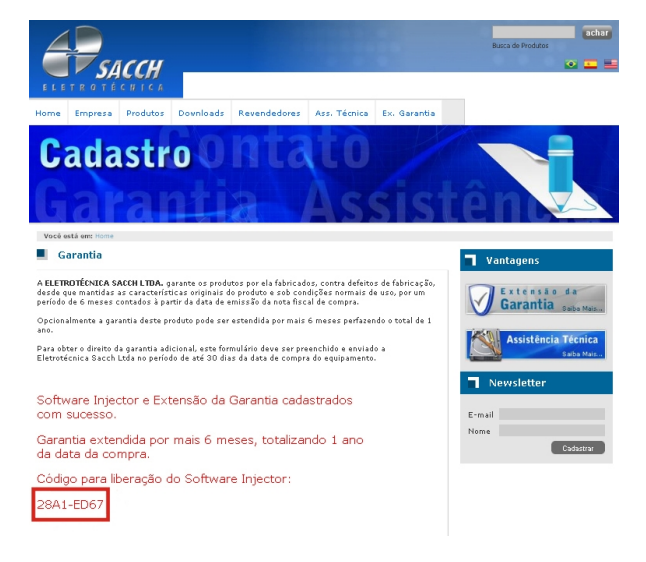

 Anote esse código e digite no campo Cod. Liberação do software Injector.

| If any Proceedings   Percentalization     Image: Image: Image                                                                           |
|----------------------------------------------------------------------------------------------------|
| Dados do Oficina Tana Tanaa Tana Tanaa Tanaa Tanaa Tanaa Tanaa Tanaa Tanaa Tanaa Tanaa Tanaa Tanaa Tanaa Tanaa Tanaa Tanaa Tanaa Tanaa Tanaa Tanaa Tanaa Tanaa Tanaa Tanaa Tanaa Tanaa Tanaa Tanaa Tanaa Tanaa Tanaa Tanaa Tanaaa Tanaaa Tanaaa Tanaaa Tanaaa Tanaaa Tanaaa Tanaaa Tanaaa Tanaaa Tanaaa Tanaaa Tanaaaa Tanaaaaaaaa Tanaaa Tanaaaaaaaa T                                                                                                    |
| Cadastro para Personalização e Registro do software<br>Instruções para Registro<br>Onder da Officame<br>"Reme"<br>ESTREAS                                                                                                    |
| Dades da Oficina<br>*fisma<br>5 Estretado                                                                                                    |
| Vados da Unicina<br>*None<br>5 ESTREAS                                                                                                    |
| 5 ESTRELAS                                                                                                    |
|                                                                                                    |
|                                                                                                    |
| Endersco CLP CLP R 2000 CLP R 2000 CLP R 200 |
|                                                                                                    |
|                                                                                                    |
|                                                                                                    |
| * Pais                                                                                                    |
| PRASIL                                                                                                    |
| " Contato " Telefone Fax                                                                                                    |
| MMKC00 (11)2376-7076 (11)2396-9096                                                                                                    |
| Coldar - Hal Sto                                                                                                    |
| (11)09/0-4/0/ Destrelasginomali.com WWW.bestrelas.com.pr                                                                                                    |
| *Revendedor Telefone Revenda                                                                                                    |
| FERRAMENTAS                                                                                                    |
| * Equipamento * Nº Série Equipamento                                                                                                    |
| RACEJET • A3998090                                                                                                    |
|                                                                                                    |
| * Série Software * Cod. Libera;ão                                                                                                    |
| 47AB-2222 28A1-E067                                                                                                    |
| Campos com * preenchimento obrigatório                                                                                                    |
|                                                                                                    |
|                                                                                                    |
|                                                                                                    |
| ten Savar                                                                                                    |

 Clique em Salvar, aparecerá uma mensagem informando que o software foi registrado, clique em OK, aparecerá uma nova mensagem informando que a Extensão da Garantia foi cadastrada. Todos os menus do software ficarão ativos finalizando o processo de registro e cadastro da extensão da garantia. Sem o registro do software não será possível acessar todos os seus recursos.

| Sair Personalizar Clientes Injetores Mer | Joões Relatorios Manutenção Ajuda                                                                                                    |  |
|------------------------------------------|----------------------------------------------------------------------------------------------------|--|
| 3 🚮 📽 🗗 🔤 🖸                              | Personalizar                                                                                                    |  |
| Cadastro para Personalização             | e Registro do software                                                                                                    |  |
| Instruções para                          | Registro                                                                                                    |  |
| dos da Oficipa                           |                                                                                                    |  |
| † Nome                                   |                                                                                                    |  |
| OFICINA 5 ESTRELAS                       |                                                                                                    |  |
|                                          |                                                                                                    |  |
| * Endereco<br>P. ci Mocolé 540           | 08.455-010                                                                                                    |  |
| R. GUNPORE, 560                          | 06.459/010                                                                                                    |  |
| Bairro * Estado                          | * Gdade                                                                                                    |  |
| OLIMPICO SP -                            | SÃO PAULO                                                                                                    |  |
| * Dais                                   | Software Renistrado                                                                                                    |  |
| BRASIL                                   |                                                                                                    |  |
| * Contrato                               |                                                                                                    |  |
| MARCIO (11)2670                          | 5 FeX                                                                                                    |  |
| 100000                                   | and an and a second second sec |  |
| Celular E-Mail                           | Ste                                                                                                    |  |
| (11)9076-7267 Sestrelasignotmail.com     | www.bestrelas.com.br                                                                                                    |  |
| * Revendedor                             | Telefone Revenda                                                                                                    |  |
| FERRAMENTAS                              |                                                                                                    |  |
| * Equipamento * Nº Série Equipamennto    |                                                                                                    |  |
| RACEJET + A3981761                       |                                                                                                    |  |
|                                          |                                                                                                    |  |
| 8 Cárlo Colhuman 8 C                     |                                                                                                    |  |
| Serie Sortware                           | ou, uberação                                                                                                    |  |
| amos con 1 monshimata shuistáis          |                                                                                                    |  |
| ampos com preenchimento obrigacono       |                                                                                                    |  |
|                                          |                                                                                                    |  |
|                                          |                                                                                                    |  |

**Importante:** O software Injector possui autorização de instalação e uso para até 3 computadores, após atingido esse limite, o site não aceitará mais cadastros, informando que o equipamento e/ou o software já foram cadastrados.

O acesso ao menu Ajuda é possível mesmo sem o registro do software, sendo possível acessar o manual do software Injector, o manual da limpeza de injetores, os vídeos e o site da Eletrotécnica Sacch.

<u>Dúvidas:</u> entrar em contato com Marcelo somente pelo e-mail marcelo@sacch.com.br